## ■多要素認証事前セキュリティ情報設定の手順について

2022年12月5日より、セキュリティ強化のため多要素認証を導入いたします。

詳しくは、以下のページをご覧ください。

## 多要素認証 (MFA) について

https://nais.notredame.ac.jp/its/riyou/mfa.html

多要素認証を導入してから設定を行いますと手順が煩雑になりますが、事前に設定をしてい ただいた方がスムーズに導入ができますので、2022年12月5日までに事前設定をお願いしま す。

多要素認証ではスマートフォンなどの電話に類するデバイスが必要となります この手順書では「携帯電話のSMS」を使う場合の手順書になります。 ※ここでの電話は「スマートフォン」「フィーチャーフォン」になります。 ※必要な機器はパソコンと電話機になります。

・パソコンのブラウザ(Edge、Firefox、Chrome)を使い、<u>本学のシステム管理課のページ</u>にア クセスしてください。

・右のメニューから「ポータル」をクリックしてください。

| ポイント確認・Web<br>印刷管理ロ          | 印刷<br>グイン |
|------------------------------|-----------|
| ×−ル<br>Office365             | Outlook 🖂 |
| チャットツール<br>Office365         | Teams     |
| クラウドサービス<br><b>Office365</b> | ポータル 🃭    |

※もしくは「<u>https://mysignins.microsoft.com/security-info</u>」にアクセスしてください。

・別ページが開いて、アカウントを入力、または選択の画面が出ます。

| アカワ | ウントを選択する                    |   |
|-----|-----------------------------|---|
| à   | mfastaff005@notredame.ac.jp | : |
| Ă   | genaliting, Könneders sig   | : |
| +   | 別のアカウントを使用する                |   |

・次にパスワードが求められますので、パスワードを入力してください(パスワードを求めら れない場合もあります)。

| パスワードの入力    |  |
|-------------|--|
| パスワード       |  |
| パスワードを忘れた場合 |  |

・Outlookの画面にログインができましたら、右上のご自分のアカウント(赤丸)をクリックして下さい。小窓が開きますので、赤線の「アカウントの表示」をクリックしてください。

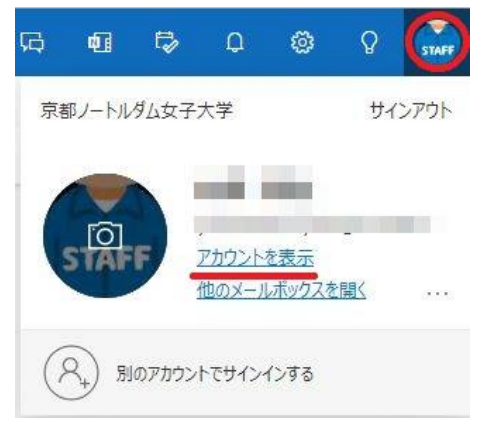

・左のメニューより「セキュリティ情報」をクリックした後、赤線の「サインインの追加」 をクリックしてください。

| ♀ 概要        | セキュリティ情報                                 |
|-------------|------------------------------------------|
| 8/ セキュリティ情報 | これは、ご自分のアカウントへのサインインやパスワードの再設定に使用する方法です。 |
| ◎ 組織        | + サインイン方法の追加                             |
| 旦 デバイス      | 表示する項目がありません。                            |
| A プライバシー    | デバイスを紛失した場合 すべてサインアウトしてください              |

・別窓が開きますので、赤枠の中、どこでもいいのでクリックしてください。

| 方法を追加します     |       | >      |
|--------------|-------|--------|
| どの方法を使用しますか? |       |        |
| 方法を選択します     |       | $\sim$ |
|              | キャンセル | 追加     |

・「電話」を選んでください。

| 方法を追加します     | X      |
|--------------|--------|
| どの方法を使用しますか? |        |
| 方法を選択します     | $\sim$ |
| 認証アプリ        |        |
| 電話           |        |
| 代替の電話        |        |
| 会社電話         | _      |

・「追加」をクリックしてください。

| 方法を追加します     |       | ×      |
|--------------|-------|--------|
| どの方法を使用しますか? |       |        |
| 電話           |       | $\sim$ |
|              | キャンセル | 追加     |

・赤下線の「コードをSMS送信する」にチェックを入れた後、赤四角の国コードを選びます。

| 電話                                                                                                    | X                                                                  |
|----------------------------------------------------------------------------------------------------|--------------------------------------------------------------------|
| 電話で呼び出しに応答す<br>ードの送信により、本人                                                                            | るか、携帯ショートメール (SMS) によるコ<br>確認ができます。                                |
| どの電話番号を使用しま                                                                                           | すか?                                                                |
| 米国 (+1)                                                                                               | ✔ 電話番号を入力します                                                       |
|                                                                                                    |                                                                    |
| <ul> <li>コードを SMS 送信す</li> <li>電話する</li> </ul>                                                        | 13                                                                 |
| <ul> <li>コードを SMS 送信す</li> <li>電話する</li> <li>メッセージとデータの通<br/>を選択すると、次に同意<br/>びプライバシーと Cook</li> </ul> | する<br>信料が適用される場合があります。[次へ]<br>したことになります: サービス使用条件 およ<br>ie に関する声明。 |

・「日本(+81)」を選んでください。

| この电話留方で使用しまり   |          |           |              |
|----------------|----------|-----------|--------------|
| 米国 (+1)        | √14<br>▼ | 電話番号を入力しま | ŧđ           |
| イラン (+98)      | ]        | *         |              |
| イラク (+964)     |          |           |              |
| アイルランド (+353)  |          |           |              |
| イスラエル (+972)   |          |           |              |
| イタリア (+39)     |          | +         | t. [次へ]      |
| ジャマイカ (+1876)  |          | 之体        | 田冬件およ        |
| ジャマイカ (+1658)  |          |           | 3139KTT 0304 |
| 日本 (+81)       |          |           |              |
| ヨルダン (+962)    |          |           |              |
| カザフスタン (+7)    |          | _         |              |
| ケニア (+254)     |          |           |              |
| キリバス (+686)    |          |           |              |
| 朝鮮民主主義人民共和国 (+ | 850)     |           |              |
| 大韓民国 (+82)     |          |           |              |
| コソボ (+383)     |          |           |              |
| クウェート (+965)   |          |           |              |
| キルギス (+996)    |          |           |              |
| ラオス (+856)     |          |           |              |
| ラトビア (+371)    |          |           |              |
| レバノン (+961)    |          | *         |              |

・次に隣の四角枠の中に使用する電話番号を入力してください。ハイフン(-)はあってもなく ても問題ありません。入力が終わりましたら、使用する電話機を準備して「次へ」をクリッ クしてください。

| 電話                                                   |                                          | ×                 |
|------------------------------------------------------|------------------------------------------|-------------------|
| 電話で呼び出しに応答するか<br>ードの送信により、本人確認                       | 、携帯ショートメール (SM<br>ができます。                 | S) によるコ           |
| どの電話番号を使用しますか                                        | 1?                                       |                   |
| 日本 (+81)                                             | •                                        |                   |
| ● コードを SMS 送信する                                      |                                          |                   |
| <ul><li>     電話する   </li></ul>                       |                                          |                   |
| メッセージとデータの通信料<br>を選択すると、次に同意した<br>び プライバシーと Cookie に | が適用される場合がありま<br>ことになります: サービス値<br>関する声明。 | す。[次へ]<br>使用条件 およ |
|                                                      | キャンセル                                    | 次へ                |
|                                                      |                                          | ·                 |

・電話機のSMSに6桁のコードが送られてきますので、そのコードをパソコンの画面に入力してください。

| 電話                                               |              | ×      |
|--------------------------------------------------|--------------|--------|
| +81 09019142264 に 6 桁のコー<br>に入力してください。<br>コードの入力 | -ドをお送りしました。3 | コードを以下 |
| コードの再送信                                          |              |        |
|                                                  |              |        |

・6桁のコードが認証されますと、パソコンの画面が変わりますので、「完了」をクリック してください。

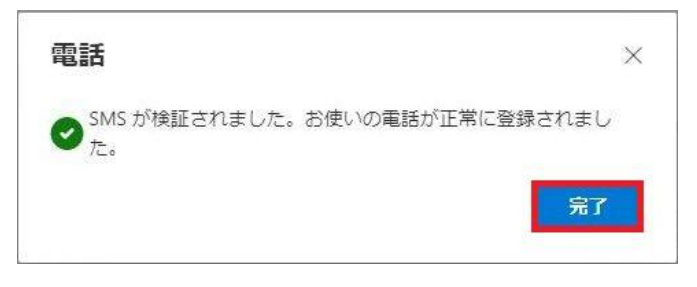

・画面が切り替わり、サインインの方法に「電話」が追加され、番号が確認できましたら終 了になります。

| ♀ 概要       | セキュリティ情報                                 |
|------------|------------------------------------------|
| ∞ セキュリティ情報 | これは、ご自分のアカウントへのサインインやパスワードの再設定に使用する方法です。 |
| 🖻 組織       | 既定のサインイン方法を設定します                         |
| 旦 デバイス     | 十 サインイン方法の追加                             |
| A 75/18-   | ◎ 電話                                     |
|            | デ <b>バイスを紛失した場合</b> すべてサインアウトしてください      |

以上です。